### **Uplink**<sup>•</sup>

### Paradox SP5500

Wiring Uplink's Cellular Communicators and Programming the Panel

#### **CAUTION:**

- It is advised that an experienced alarm installer programs the panel as further programming may be required to ensure proper performance and use of the full functionality.
- Do not route any wiring over circuit board.
- Full panel testing, and signal confirmation, must be completed by the installer.

**NEW FEATURE:** For 5530M Series Communicators, the status of the panel can be retrieved not only from the status PGM but now also from the Open/Close reports from the dialler. Therefore, wiring the white wire and programming of the status PGM of the panel is optional.

**IMPORTANT NOTE:** The Open/Close reporting needs to be enabled during the initial pairing procedure.

Wiring the Uplink 5530M communicators to Paradox SP5500

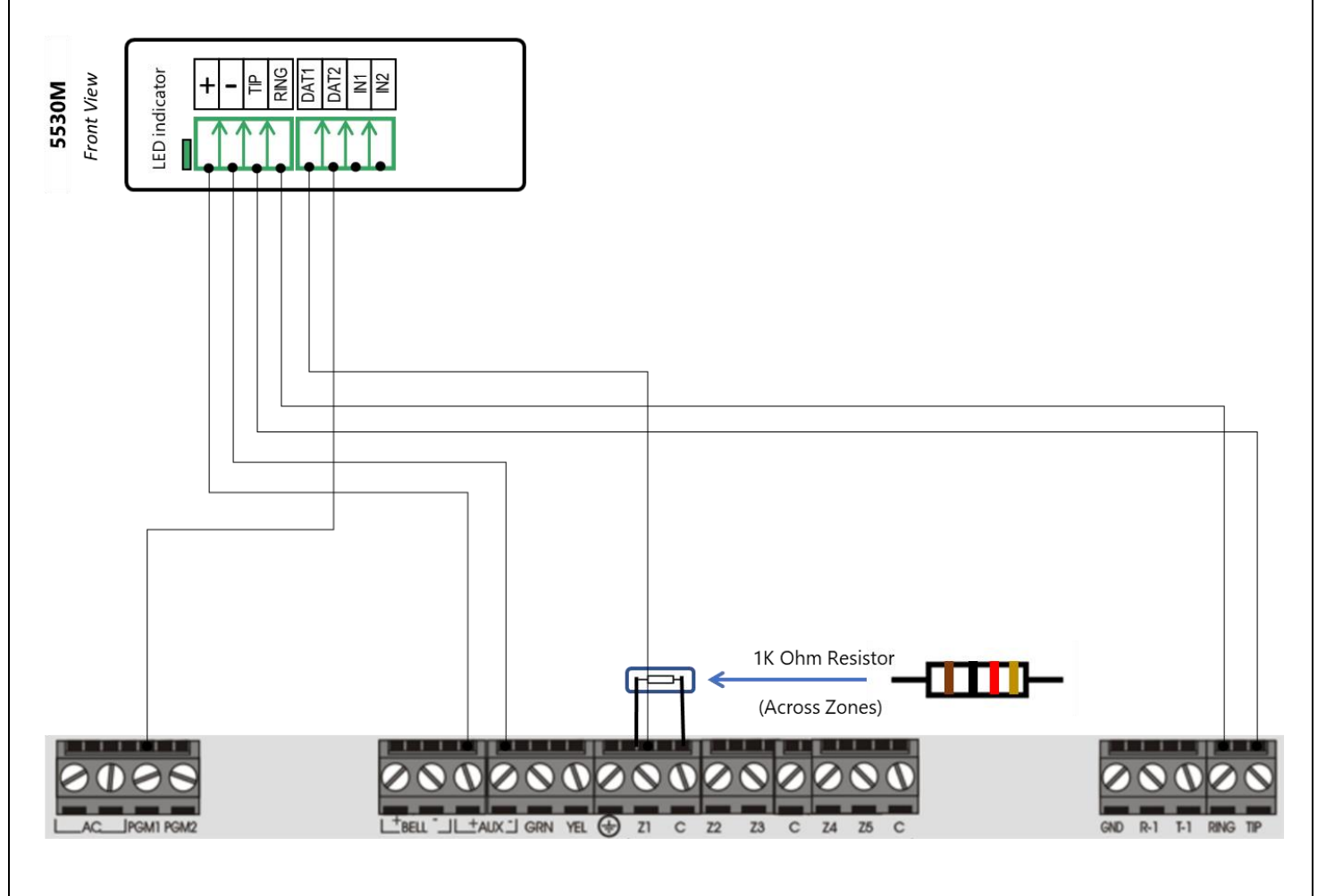

## **Uplink**<sup>°</sup>

Wiring and Programming Uplink Communicators to Paradox SP5500

#### Programming the Paradox SP5500 Alarm Panel via the Keypad (1)

Enable Contact ID reporting:

| LED indication on  | Keypad              | Action                                                                                                    |
|--------------------|---------------------|----------------------------------------------------------------------------------------------------|
| Keypad             | Entry               | Description                                                                                                    |
|                    | Enter, 0000         | To enter programming mode.                                                                                                    |
| Arm and Stay blink | 800                 | To go to dialer options toggle menu.                                                                                                    |
| Arm, Stay – lit    | 1, 2, 3, 4, 8,<br>6 | Press the respective buttons until 1,2,3,4,8 are OFF/Dim, 6 is ON/Lit (1 and 2 OFF – disable TLM, 3 OFF – disable switch to pulse, 4 OFF – disable                                                                         |
|                    |                     | alternate dial, 8 OFF – disable to activate dialer, 6 ON – enable DTMF dialing).                                                                                                    |
| Arm, Stay – lit    | Enter               | To go to 801 toggle menu.                                                                                                    |
| Arm, Stay – lit    | 1, 5                | Press 1 and 5 until 1 is OFF/Dim (Always report system disarming) and 5 is ON/Lit (Set Contact ID defaults).                                                                                                    |
| Arm, Stay – lit    | Enter               | To go to 802 toggle menu.                                                                                                    |
| Arm, Stay – lit    | 1, 2, 5, 6          | Press the respective buttons until 1 and 5 are ON/Lit and 2,6 are OFF/Dim (1 On, 2 OFF – Call phone number 1 for Arm/Disarm reporting codes) and (5 ON, 6 Off – Call phone number 1 for Alarm/Restore reporting codes).    |
| Arm, Stay – lit    | Enter               | To go to 803 toggle menu.                                                                                                    |
| Arm, Stay – lit    | 1, 2, 5, 6          | Press the respective buttons until 1 and 5 are ON/Lit and 2,6 are OFF/Dim (1 On, 2 OFF – Call phone number 1 for Tamper/Restore report codes) and (5 ON, 6 Off – Call phone number 1 for Trouble/Restore reporting codes). |
| Arm, Stay – lit    | Enter               | To go to 804 toggle menu.                                                                                                    |
| Arm, Stay – lit    | 1, 2                | Press 1 and 2 until 1 is ON and 2 is OFF (Call phone number 1 for special report codes).                                                                                                    |
| Arm, Stay – lit    | Enter               | To go to 805 toggle menu.                                                                                                    |
| Arm, Stay – lit    | 1, 2, 5, 6          | Press the respective buttons until 1,2 are OFF/Dim (GSM reporting is always set to landline/ring & tip) 5,6 are OFF/Dim (disable GSM service trouble feedback).                                                            |
| Arm, Stay – lit    | Enter, Clear        | To go back to the main programming menu.                                                                                                    |
| Arm and Stay blink | 810                 | To go to 810 toggle menu.                                                                                                    |
| Arm, Stay – lit    | 4, 4                | To set Ademco Contact ID reporting format for Phone 1 and 2.                                                                                                    |
| Arm and Stay blink | 811                 | To go to 811 section – Partition 1 account number.                                                                                                    |
| Arm, Stay – lit    | 1234                | Enter the desired account number (1234 is just an example).                                                                                                    |
| Arm, Stay – lit    | Clear               | To go back to the main programming menu.                                                                                                    |
| Arm and Stay blink | 815                 | To go to 815 section – Monitoring station phone number 1.                                                                                                    |
| Arm, Stay – lit    | 123456              | Enter the desired phone number (123456 is just an example).                                                                                                    |
| Arm, Stay – lit    | Enter, Clear        | To exit programming mode.                                                                                                    |

# **Uplink**<sup>°</sup>

Wiring and Programming Uplink Communicators to Paradox SP5500

See the next page for Enable keyswitch arm/disarm and status output.

#### Programming the Paradox SP5500 Alarm Panel via the Keypad (2)

Enable keyswitch arm/disarm and status output:

| LED indication on  | Keypad                 | Action                                                                                                  |
|--------------------|------------------------|----------------------------------------------------------------------------------------------------|
| Keypad             | Entry                  | Description                                                                                             |
|                    | Enter, 0000            | To enter programming mode.                                                                              |
| Arm and Stay blink | 001                    | To go to Program Zone 1 menu.                                                                           |
| Arm, Stay – lit    | 26, 1                  | 26 - to choose Momentary Keyswitch, $1 -$ to assign the zone to Partition 1.                            |
| Arm, Stay – lit    | Enter,<br>Enter, Clear | To go back to the main programming menu.                                                                |
| Arm and Stay blink | 706                    | To go to General Zone Option 2.                                                                         |
| Arm, Stay – lit    | 2, Enter               | 2 Should be ON/Lit to enable EOL resistors, Enter to save and go back.                                  |
| Arm and Stay blink | 220                    | To program PGM 1 activation event.                                                                      |
| Arm, Stay – lit    | 02, 12, 01             | 02 to go to event group 02 (Partition status), 12 to choose ARM partition, 01 to choose Partition 1.    |
| Arm, Stay – lit    | Clear                  | To go back to the main programming menu.                                                                |
| Arm and Stay blink | 221                    | To program PGM 1 deactivation event.                                                                    |
| Arm, Stay – lit    | 02, 11, 01             | 02 to go to event group 02 (Partition status), 11 to choose DISARM partition, 01 to choose Partition 1. |
| Arm, Stay – lit    | Clear                  | To go back to the main programming menu.                                                                |
| Arm and Stay blink | 281                    | To go to PGM1 output delay.                                                                             |
| Arm, Stay – lit    | 000, Enter             | To disable PGM1 output delay, Enter to save.                                                            |
| Arm, Stay – lit    | Clear                  | To go back to the main programming menu.                                                                |
| Arm and Stay blink | 261                    | To go to PGM1 options toggle section.                                                                   |
| Arm, Stay – lit    | 2, Enter               | 2 Must be OFF/Dim (PGM state is normally open), Enter to save.                                          |
| Arm, Stay – lit    | Clear, Clear           | To exit programming mode.                                                                               |